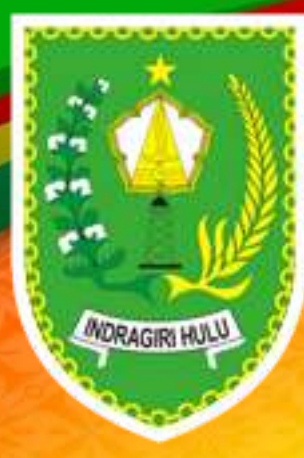

# PANDUAN INFORMASI WEBSITE TUAH IKM

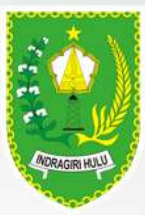

#### **TAMPILAN MENU WEBSITE TUAH IKM**

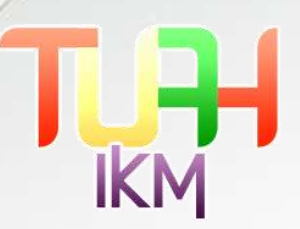

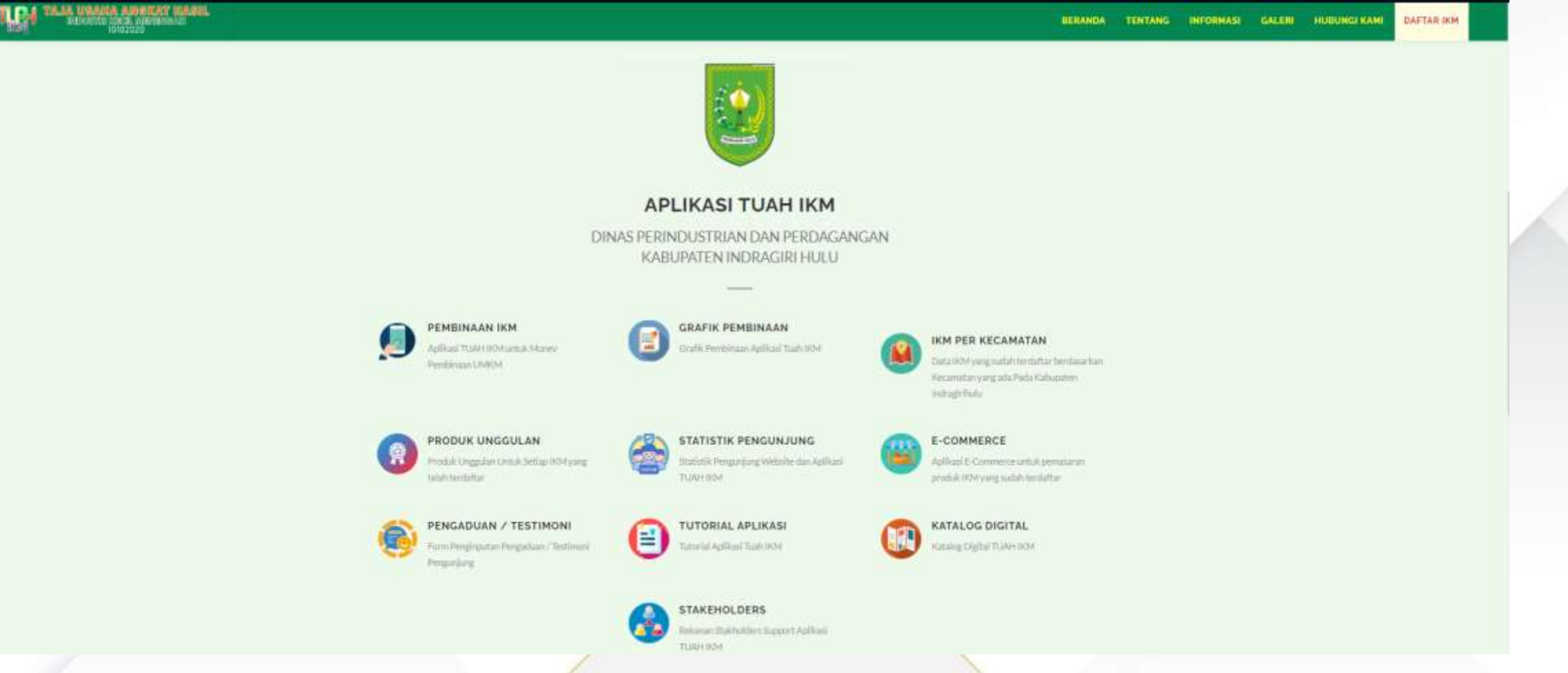

Berikut adalah menu yang ada di halaman website TUAH IKM

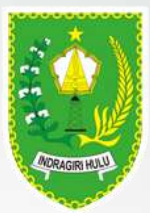

#### MENU PEMBINAAN IKM

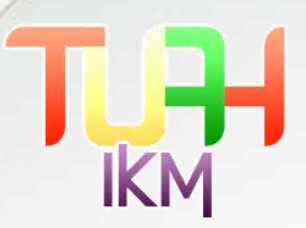

PEMBINAAN IKM Aplikasi TUAH IKM untuk Monev Pembinaan UMKM

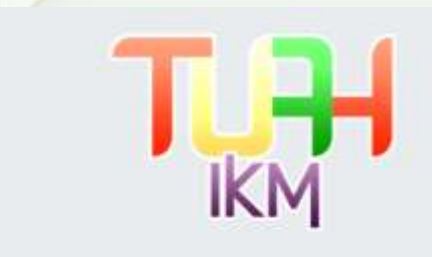

| APLI         | KASI TUAH IKM |
|--------------|---------------|
| LO           | GIN USER      |
| IKM00001     | 1             |
| ••••         | <b>A</b>      |
| DAFTAR SEBAG |               |

Pada menu PEMBINAAN IKM, user akan diarahkan ke halaman Login User. Bila anda sudah mempunyai akun, silahkan masukkan user dan password, bila belum mempunyai akun, silahkan klik DAFTAR SEBAGAI IKM

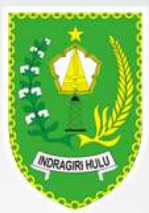

1.1

#### **MENU GRAFIK PEMBINAAN**

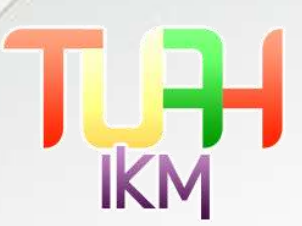

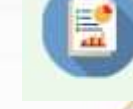

GRAFIK PEMBINAAN Grafik Pembinaan Aplikasi Tuah IKM

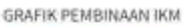

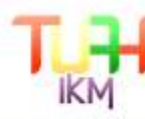

NAMES OF TAXABLE ACTOR OF TAXABLE ACTORS AND TAXABLE AT

Pada menu Grafik Pembinaan ini user bisa melihat perkembangan Grafik Peningkatan Pembinaan TUAH IKM setiap tahunnya berdasarkan kelengkapan komitmen.

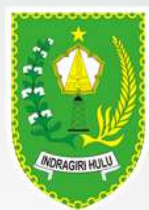

#### **MENU IKM PERKECAMATAN**

IKM PER KECAMATAN Data ROV yang sadah tendaitar berdawa (kan Kecamatan yang ada Pada Kaisgaden Indonérihan

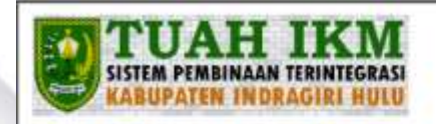

PERTUMBUHAN IKM

|     | KECAMATAN       | JUMLAH IKM |            |        |            |        |            |        |            |         |  |
|-----|-----------------|------------|------------|--------|------------|--------|------------|--------|------------|---------|--|
| NO  |                 | 2020       |            | 1      | 2021       |        | 2022       |        | 1023       | TOTAL   |  |
|     |                 | PANGAN     | NON PANGAN | FANGAN | NON PANGAN | PANGAN | NON PANGAN | PANGAN | NON PANGAN |         |  |
| 1   | PERANAP         | 0          | 0          | 0      | 0          | 2      | 0          | 1      | 0          | 3       |  |
| 2   | BATANG PERANAP  | 0          | 0          | 0      | 0          | 0      | 0          | 0      | 0          | 0       |  |
| 3   | SEBERUDA        | 0          | 0          | 0      | 0          | 1      | 2          | 5      | 0          | 8       |  |
| 4   | BATANG CENAKU   | 0          | 0          | 0      | 0          | 3      | 0          | 0      | 0          | 18<br>1 |  |
| 5   | BATANG GANSAL   | -0         | 0          | 1      | 0          | 3      | 0          | 2      | 0          | 6       |  |
| 6   | KELAYANG        | a          | 9          | 0      | 0          | 1      | 0          | 2      | 0          | 3       |  |
| 7   | RAKIT KULIM     | 0          | 0          | 0      | 0          | 0      | 0          | 0      | 0          | 0       |  |
| - 8 | PASIR PENYU     | 0          | 0          | 0      | 0          |        | 0          | 8      | 0          | 12      |  |
| 9   | LIRIK           | 1          | 0.         | 0      | 0          | 4      | 0          | 2      | 0          | 7       |  |
| 10  | SUNGAI LALA     | 0          | 0          | 0      | 0          | 1      | 0          | 3      | 0          | 4       |  |
| 11  | AVAL UTAB NUBUL | 0          | 0          | 0      | 0          | T      | 1          | 3      | 0          | 5       |  |
| 312 | RENGAT BARAT    | 2          | T.         | 1      | 0          | 12     | 0          | 5      | 0          | 21      |  |
| 13  | RENGAT          | 3          | 0          | 0      | 0          | 17     | 1          | 9      | 2          | 32      |  |
| 14  | KUALA CENAKU    | Ð          | Ð          | õ      | 0          | з      | 0          | 3      | 0          | 6       |  |
|     | GRAND TOTAL     | 6          | 1          | 2      | 0          | 52     | 4          | 43     | 2          | 110     |  |

Menu ikm perkecamatan ini menampilkan tabel total anggota TUAH IKM dari tahun ke tahun dalam kategori pangan dan nonpangan. Dalam tabel dapat dilihat perkembangan jumlah anggota.

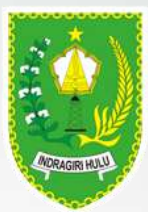

#### MENU PRODUK UNGGULAN

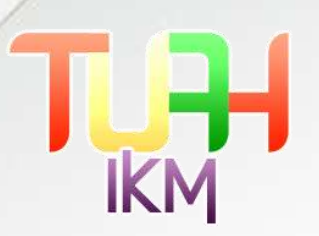

PRODUK UNGGULAN Produk Unggulan Untak Setiap IKM yang refatition tenter TUAH IKM TABEL PRODUK UNGGULAN IKM HEGINA FOOD Kentsang Seribu 7 SAUDARA CEMILAN OMAH TAHFIDZ 001276629768 -62 021 8008-6447 +62 212 3526-8508 +62.852.7497.3948 NENDRA SNACK SRANDA MUJIMAN SNACK AMINDITA +62 821-8447-0113 08238410100 005263232548 082171549040 PUTRI BUNGSU SIGGIT FERLI SNACK RUMAH BATIK TITIAN +62 813-6568-7769 062268707972 005265051568 **SEHATI** 

Produk Unggulan merupakan daftar produk unggulan TUAH IKM yang telah terdaftar sebagai anggota TUAH IKM

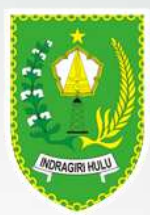

### **MENU E-COMMERCE**

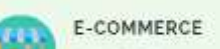

Apriliabil E-Commerce untuil: pemasaran produk IRM yang suduh terdaritar

Produk Unggulan merupakan daftar produk unggulan TUAH IKM yang telah terdaftar sebagai anggota TUAH IKM

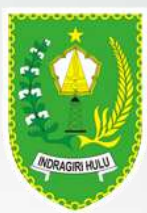

### **MENU PENGADUAN / TESTIMONI**

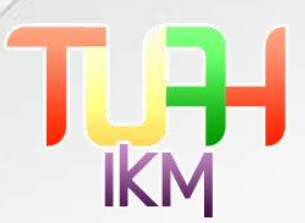

PENGADUAN / TESTIMONI Forte Pengelum Les Pengeluen / Testinoni Tengeniums

#### FORM PENGADUAN / TESTIMONI

TUAH IKM

| Nama Lengkap                                    |  |
|-------------------------------------------------|--|
| We'll never share your entail with anyone else. |  |
| EMAIL                                           |  |
| Email                                           |  |
| NOMOR HANDPHONE                                 |  |
| Nomor Handphone                                 |  |
| ISI PENGADUAN                                   |  |
|                                                 |  |

Submit

User bisa memberikan testimoni, masukan, kritik dan saran pada form pengaduan ini. Isi lengkap form lalu submit. Admin website akan menerima testimoni atau pengaduan yang dituliskan.

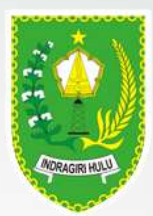

#### MENU TUTORIAL APLIKASI

IKM

TUTORIAL APLIKASI

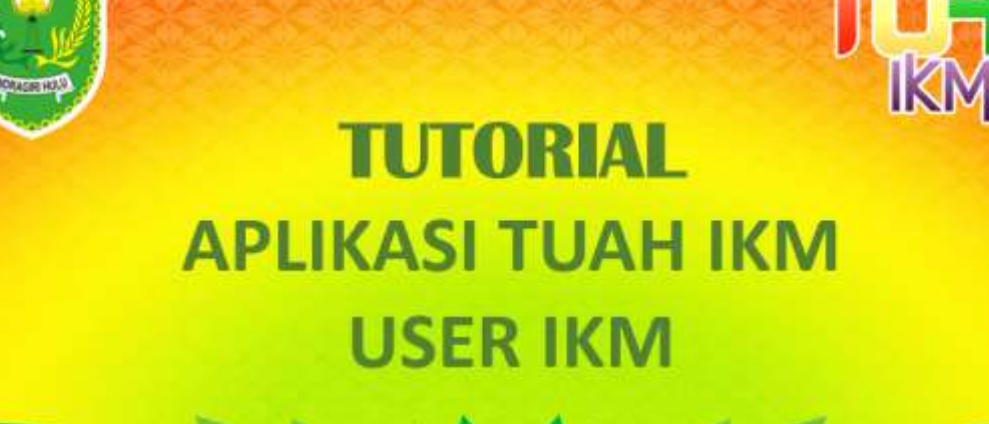

Pada menu tutorial aplikasi, user akan diarahkan ke halaman download file PDF yang berisi tutorial aplikasi

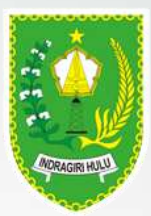

#### MENU KATALOG DIGITAL

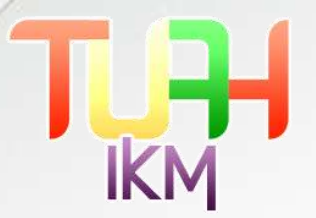

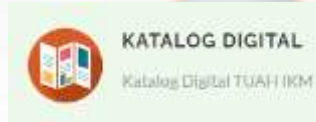

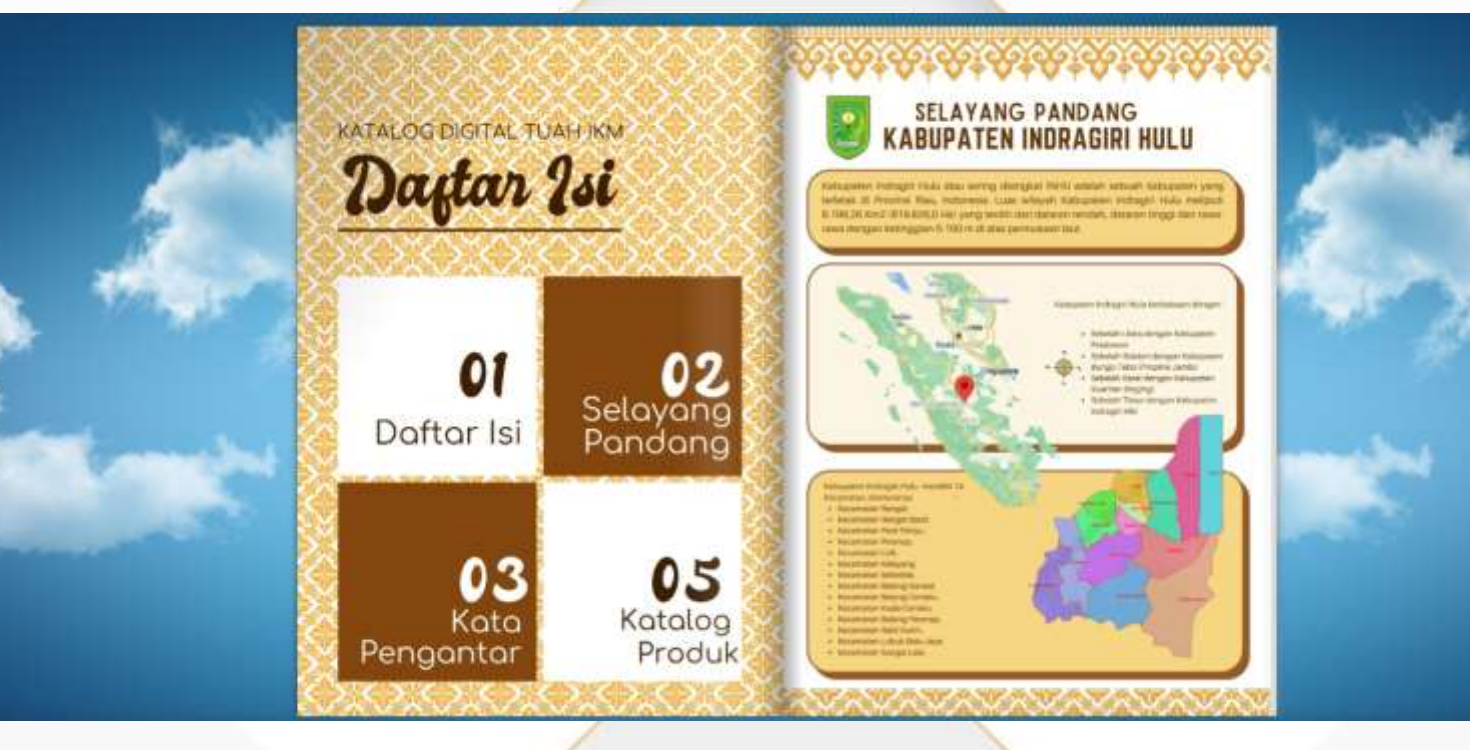

Menu katalog digital akan mengarahkan user ke katalog digital, seperti buku virtual yang bisa di buka perhalaman. Katalog tersebut berisi tentang kota Indragiri Hulu dan Katalog Produk TUAH IKM.

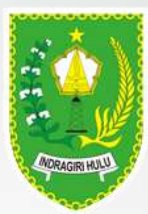

#### **MENU STAKEHOLDERS**

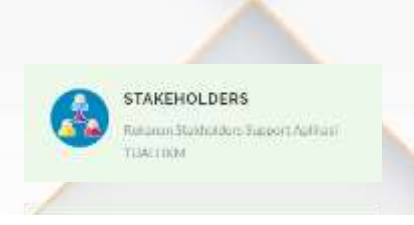

#### REKANAN STAKEHOLDERS TUAH IKM

| FST00001<br>DPMPTSP<br>PANGAH : NID<br>NOH TANGAN : NID    |                        | FST00002<br>DISPERINDAG KABUPATEN<br>Pangan I Label Kemasan, Halal, Promosi, Pemasahan<br>Non Pangan : Label Kemasan, Halal, Promosi, Pemasahan, distributi |                               |
|------------------------------------------------------------|------------------------|----------------------------------------------------------------------------------------------------|-------------------------------|
| FST00003<br>DINAS KESEHATAN INHU<br>PANGAN:<br>MON PANGAN: |                        | EST00004<br>DINAS LINGKUNGAN HIDUP INHU<br>PRINGAN :<br>NON PANGAN : UPL / UPL                                                                              | PICALITIC BULU                |
|                                                            | 💄 DINAS KESEHATAN INHU |                                                                                                    | L DINAS LINGKUNGAN HIDUP INHU |

Menu stakeholders ini merupakan daftar stakeholder yang akan membantu lengkapi sarat-sarat komitmen untuk setiap anggota TUAH IKM. Anggota / user bisa menekan atau klik tombol yang tersedia sesuai stakeholdersnya bila ingin menghubungi stakeholders tertentu.

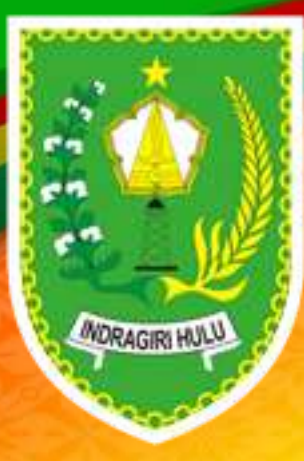

## **TUTORIAL** APLIKASI TUAH IKM USER IKM

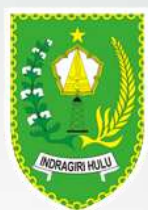

#### FORM PENDAFTARAN ANGGOTA TUAH IKM

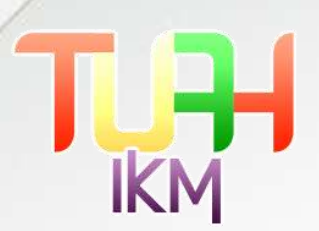

- 1. Pastikkan anda sudah mengisi form berikut dengan benar dan melakukan verifikasi akun ke email yang sudah di daftarkan
- 2. Masukkan username dan password yang didapat dari verifikasi email.
- 3. Lalu klik login

|         | ikm           | 1      |
|---------|---------------|--------|
| ٢       | APLIKASI TU   | АН ІКМ |
|         | LOGIN USER    |        |
| TKM0000 | 1             | 1      |
|         |               | _      |
| DAFT    | AR SEBAGALIKM | LOGIN  |

| PENDAFTARAN IKM          |      |     |
|--------------------------|------|-----|
| Khairul                  |      | 4   |
| mkhairulazmi87@gmail.com |      | 2   |
| rotan                    |      |     |
| jalan sudirman           |      | -   |
| 089509750230             |      | J   |
| RENGAT                   | Ŷ    | 1   |
| PULAU GAJAH              | ÷    |     |
| C:\fakepath\a.jpg        | PILI | FIL |
| kursi rotan portable     |      | ю   |
| C:\fakepath\aa.jpg       | PILI | FIL |
| O PANGAN                 |      |     |

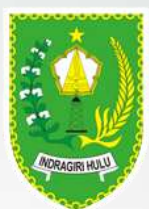

#### HALAMAN DASHBOARD LOGIN ANGGOTA

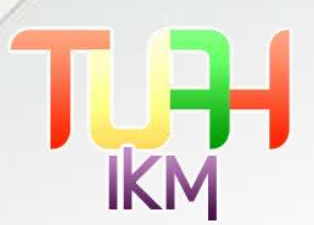

Berikut adalah dashboard dari login user IKM

Pada halaman ini, Anggota IKM Dapat Melihat Grafik Peningkatan Pembinaan Setiap Tahunnya.

| MUJIMAN SNACK     | 1                                                                | Q, |
|-------------------|------------------------------------------------------------------|----|
| 💮 номе            |                                                                  |    |
| 2. UPDATE DATA    | SISTEM APLIKASI TUAH IKM - KABUPATEN INDRAGIRI HULU              |    |
| > UPDATE KOM/TMEN |                                                                  |    |
|                   |                                                                  |    |
| 🎏 KELUAR          | IKM                                                              |    |
|                   | == PILH TAHUN ==                                                 | -  |
|                   |                                                                  |    |
|                   | GRAFIK PENINGRATAN PEMERIAAN MELALUI FASILITASI TUAH (KM TAHUN 0 |    |
|                   | 1 Mar                                                            |    |
|                   |                                                                  |    |
|                   |                                                                  |    |
|                   | 31.98                                                            |    |
|                   |                                                                  |    |
|                   |                                                                  |    |
|                   |                                                                  |    |

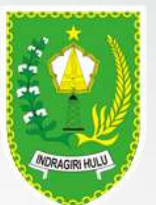

#### HALAMAN MENU UPDATE DATA

HUJOMAN ST

THE HEAR

LIPEATE DATE

Antoine access
Possel access

F ettant

Pada Menu Update Data, Anggota IKM dapat melakukan Update Profil informasi seputar IKM, mulai dari nama pemilik, nama usaha, email alamat dan foto usaha dan Produk Unggulan.

|                                                   | IKN |
|---------------------------------------------------|-----|
|                                                   |     |
| LEDIT DATA ANGGOTA                                |     |
| NO CUSTOMER                                       |     |
| INDODEL                                           |     |
| PACEWORD                                          |     |
| unite .                                           |     |
| RAMA PENELIK                                      |     |
| MELI KUTIMAGMATTI                                 |     |
| Nama MM                                           |     |
| MILINAN SHACK                                     |     |
| Frait                                             |     |
| danilaanggeatune                                  |     |
| Manut.                                            |     |
| A, NANGTURH, SUNGA BERMUN INDIAGRE HULU (2013 AWU |     |
| Nemor Handphone                                   |     |
| (95.361112546                                     |     |

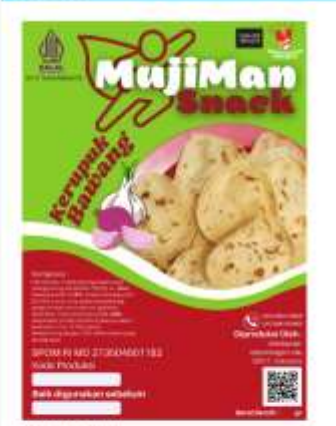

FOTO TEMPAT USAN

Genti Ihido Blake

UNDATE DATA

----

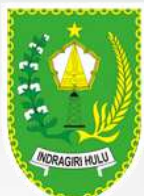

#### HALAMAN MENU UPDATE KOMITMEN

| ACK =                                                                                                    |                                 |                        | Q |
|----------------------------------------------------------------------------------------------------|---------------------------------|------------------------|---|
| Q UPDATE KOMIT                                                                                                    | MEN                             |                        |   |
| IKM00001 - M                                                                                                    | UJIMAN SNACK   MELI KUSMADIANTI |                        | ÷ |
| 8<br>                                                                                                    |                                 | 21. NIB -              |   |
|                                                                                                    | MujiMan                         | 2. LABEL KEMASAN       |   |
|                                                                                                    | Bash Aller                      | 3. MEREK DAGANG        |   |
| 28                                                                                                    |                                 | 4. P-IRT / BPOM        |   |
|                                                                                                    |                                 | 5. HALAL               |   |
| RECEIPTION OF THE RECEIPTION OF THE RECEIPTION O | 27/25045011H2 BERNELLE          | 6. STANDARISASI        |   |
| Tank digana                                                                                                    | MUJIMAN SNACK                   | 7. MANAJEMEN KEUANGAN  |   |
|                                                                                                    | 1KM00001                        | 8. PENERAPAN TEKNOLOGI |   |
| Nama Pemi                                                                                                    | EIK MELI KUSMADIANTI            | 9. RESIKO KERJA        |   |
| January (/ Janis Usahi                                                                                                    | Aclesc phip PANGAN              |                        |   |
| Schurt Land                                                                                                    | all and an and a second         | A PROVINCE             |   |

Stakeholders

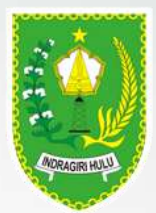

#### HALAMAN MENU POINT ANGGOTA TUAH IKM

| PRINT                                                                |       |               |              |           |       |               |                    |                     |              |         |           |            |       |
|----------------------------------------------------------------------|-------|---------------|--------------|-----------|-------|---------------|--------------------|---------------------|--------------|---------|-----------|------------|-------|
| TABEL INDIVIDU PEMENUHAN KOMITMEN ANGGOTA a.n IKM00001 MUJIMAN SNACK |       |               |              |           |       |               |                    |                     |              |         |           |            |       |
| KOMITMEN<br>NO                                                       | NIB   | LABEL KEMASAN | MEREK DAGANG | IJIN EDAR | HALAL | STANDARDISASI | MANAJEMEN KEUANGAN | PENERAPAN TEKNOLOGI | RESIKO KERJA | PROMOSI | PEMASARAN | DISTRIBUSI | NILAI |
| KETERANGAN                                                           | SUDAH | SUDAH         | BELUM        | SUDAH     | SUDAH | BELUM         | BELUM              | BELUM               | BELUM        | BELUM   | BELUM     | BELUM      |       |
| JUMLAH<br>POIN                                                       | 1     | 1             | 0            | 1         | 1     | 0             | 0                  | 0                   | 0            | 0       | 0         | 0          | 4     |

Pada Halaman ini, Anggota TUAH IKM dapat melihat informasi Point yang telah dikumpulkan berdasarkan Kelengkapan Komitmen yang telah dilakukan oleh Anggota Tuah IKM. Adapun kegunaan dari Point ini adalah sebagai standar untuk IKM apakah masuk ke IKM Unggulan atau Belum.

Point Komitmen ini dapat digunakan untuk memperoleh kemudahan atau keuntungan yang dapat ditukarkan pada Aplikasi TUAH IKM

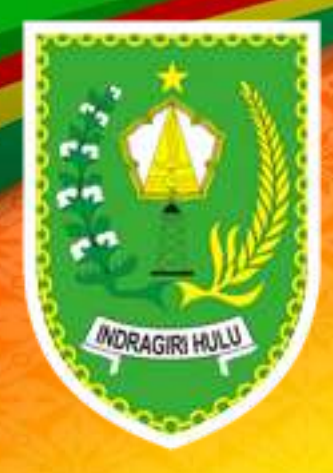

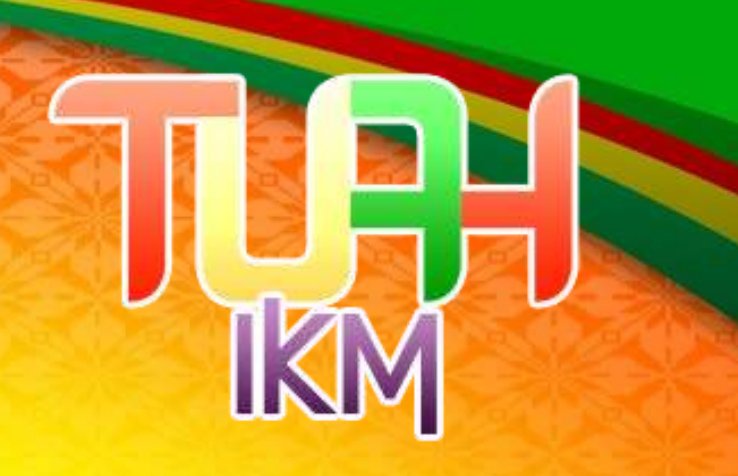

### **TERIMA KASIH**